# Handleiding: online bestellen bij Mediq CombiCare, Mediq Tefa en Mediq Direct Diabetes

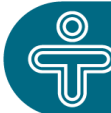

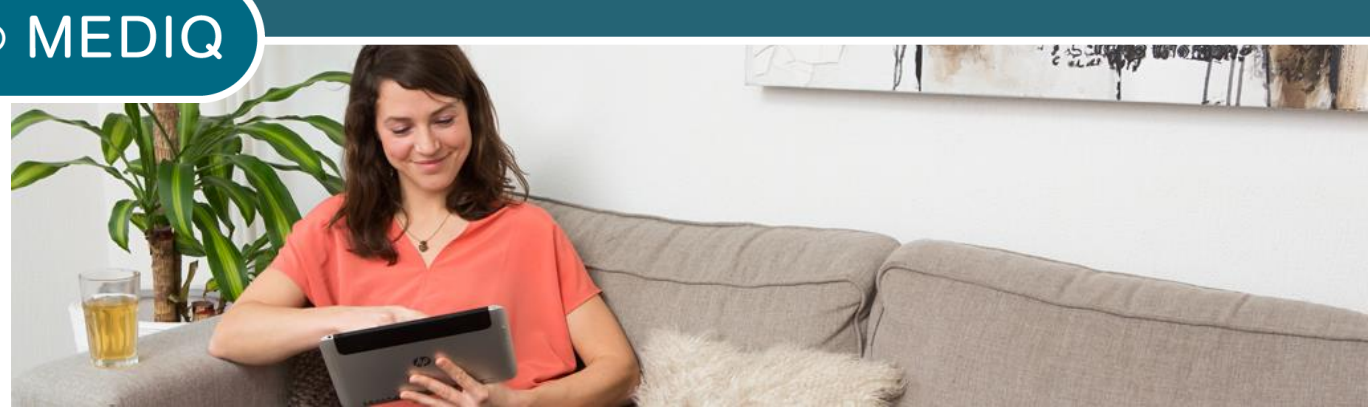

### Inloggen

Bij uw bezoek aan de Mediq website ziet u rechtsboven de knop 'inloggen'. Als u daarop klikt ziet u onderstaand venster. Vul daarin uw e-mailadres en wachtwoord in en klik op de blauwe knop Inloggen.

| İr            | nloggen                              | 0 |
|---------------|--------------------------------------|---|
| Lo            | g in met uw account                  |   |
| Ве            | staande klanten                      |   |
| E-m           | nailadres                            |   |
|               |                                      |   |
| Wa            | chtwoord                             |   |
|               | Ø                                    |   |
| Wa            | chtwoord vergeten? INLOGGEN          |   |
| <u>Hoe ma</u> | <u>ak ik een online account aan?</u> |   |

## Waarschuwing

Op dit moment tonen we een waarschuwing rondom het Corona-virus. U kunt deze eenmalig accepteren, of linksonder een vinkje zetten bij "Toon de melding niet meer". Dan wordt bij een volgende keer inloggen deze waarschuwing niet meer getoond.

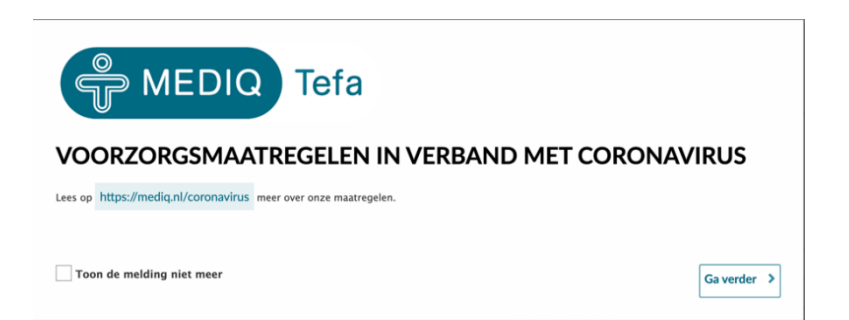

### Uw persoonlijke pagina

U ziet vervolgens uw persoonlijke pagina. Hier heeft u de beschikking over een aantal dingen:

#### Onderweg

Als u op de knop 'Uw huidige bestelling' klikt, gaat u naar de pagina waarop u de track en trace van uw bestelling kunt zien. Dan weet u in welk tijdvak PostNL uw bestelling komt bezorgen.

#### Geleverde bestellingen

Hier kunt u kiezen: als u precies dezelfde bestelling als de vorige keer wil, klikt u op 'Herhaal laatste bestelling'. Als u meerdere eerdere bestellingen wil bekijken, klikt u op 'Naar bestelgeschiedenis'

#### Uw productlijst

Als u een overzicht zoekt van producten die u in het verleden (ook telefonisch!) heeft besteld, klikt u 'Naar de productlijst'.

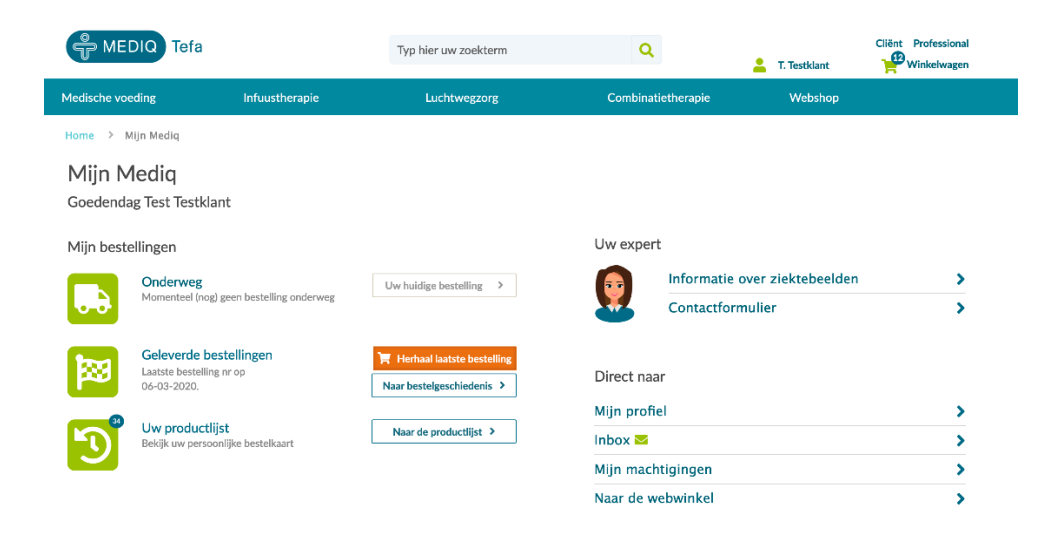

### **Bestelling herhalen**

Klik op 'naar bestelgeschiedenis' om een eerdere bestelling te selecteren. U kunt de datum kiezen in het menu.

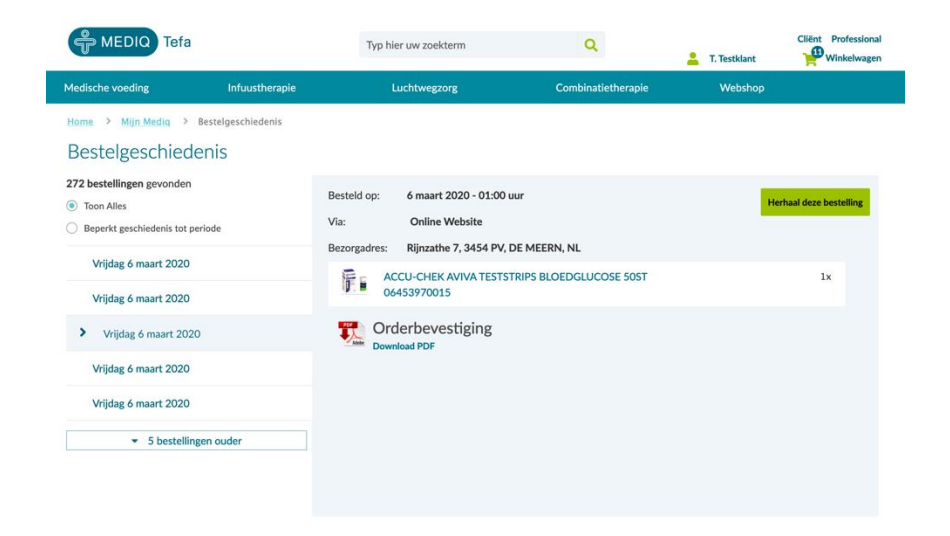

Klik in de gewenste bestelling op 'Herhaal deze bestelling' om de producten aan de winkelwagen toe te voegen.

### Productlijst

Als u via de productlijst wilt bestellen, klikt u op uw persoonlijke pagina op 'Naar de productlijst'. Daar selecteert u de hoeveelheid van de product die u wilt bestellen en klikt op 'Toevoegen Aan Winkelwagen'. U ziet hier tevens of al uw producten binnen een vergoeding vallen, of dat u er eventueel zelf voor kunt betalen.

| MEDIQ Tefa                                               |                              | Typ hier uw zoekterm       |                   | Q                     | L T. Testklant                                            | Cliënt Professional                    |
|----------------------------------------------------------|------------------------------|----------------------------|-------------------|-----------------------|-----------------------------------------------------------|----------------------------------------|
| Medische voeding                                         | Infuustherapie               | Luchtwegzorg               | с                 | ombinatietherapie     | Webshop                                                   |                                        |
| Home > Mijn Mediq >                                      | Productenlijst               |                            |                   |                       |                                                           |                                        |
| Productenlijst<br>Uw eerder bestelde en ur<br>bestellen. | w toegevoegde producten. Se  | lecteer het aantal van het | product die u nod | ig heeft en voeg deze | e toe aan uw winkelma<br>Selecteer een a<br>gaan met best | nd om te<br>1antal om door te<br>ellen |
| Besteld in periode Van                                   | 21-11-2017 🗰 t/m             | 06-03-2020                 | Toon verwijder    | rde producten         | Toevoege                                                  | en Aan Winkelwagen                     |
| Product                                                  |                              |                            | Laatst besteld    | Kosten                | Aantal                                                    |                                        |
| FRIO DIABETES TAS                                        | VITESSE                      |                            | 06-03-2020        | € 31,45               | - 0 +                                                     |                                        |
| HYPOGEEN GEZICH                                          | TSCREME 50ML                 |                            | 06-03-2020        | € 13,61               | - 0 +                                                     |                                        |
| 3M TEGADERM FILM                                         | 4 6X7CM TRANSPARANT STERIEL  | 100ST                      | 06-03-2020        | Vergoed               | - • +                                                     |                                        |
| ACCU-CHEK FASTO                                          | LIX LANCETTEN 204ST          |                            | 06-03-2020        | Vergoed               | - 0 +                                                     |                                        |
|                                                          | TESTSTRIPS BLOEDGLUCOSE 5051 | 06453970015                | 06-03-2020        | Vergoed               | - • +                                                     |                                        |

### Bestelproces

Als u alle producten die u wilt aan het winkelwagentje heeft toegevoegd, kiest u in het winkelwagentje voor 'Winkelwagen'. U vindt het winkelwagentje bovenin de pagina.

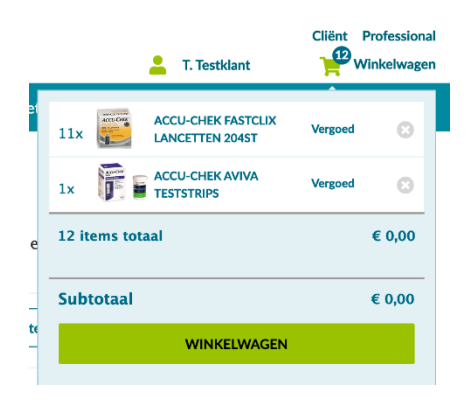

In de winkelwagen ziet u opnieuw een overzicht van wat u wilt bestellen. Klopt dit? Klik dan op 'Bestellen' en volg de stappen.

| MEDIQ Tefa                                     |                              | Typ hier uw zoekte | erm                   | Q           |             | T. Testklant                                | Cliënt Professional                            |
|------------------------------------------------|------------------------------|--------------------|-----------------------|-------------|-------------|---------------------------------------------|------------------------------------------------|
| Medische voeding                               | Infuustherapie               | Luchtwegzor        | rg C                  | ombinatieth | nerapie     | Webshop                                     |                                                |
| Home > Mijn Media >                            | Winkelwagen                  |                    |                       |             |             |                                             |                                                |
| Winkelwage                                     | n                            |                    |                       |             |             |                                             |                                                |
| ACCU-CHEK AVIVA<br>6453970015<br>Morgen verzon | TESTSTRIPS BLOEDGLUCOSE 50ST | - 1 +              | Vergoed               | 8           | P H Na be   | vigeer naar uw prod<br>stelling compleet wi | <b>es?</b><br>luctenlijst als u uw<br>I maken. |
| ACCU-CHEK FASTCI                               | LIX LANCETTEN 204ST<br>Iden  | - 11 +             | Vergoed               | 0           | Bekijk mijn | eerder bestelde prod                        | ucten(34)                                      |
|                                                |                              | ĸ                  | Verder winkelen Beste | ellen >     |             |                                             |                                                |

#### Stap 1

Controleer of het afleveradres klopt en kies een afleverdatum.

| MEDIQ Tefa                                                                         |                | Typ hier uw zoekterm | Q             | Cliënt Professional                                                                                                    |
|------------------------------------------------------------------------------------|----------------|----------------------|---------------|----------------------------------------------------------------------------------------------------|
| Medische voeding                                                                   | Infuustherapie | Luchtwegzorg         | Combinatiethe | rapie Webshop                                                                                                    |
| Bestellen                                                                          |                |                      |               | Veelgestelde vragen                                                                                                    |
| 1. Bezorging                                                                       | 2. Uw gegevens | 3. Laatste controle  | $\rightarrow$ | Wanneer wordt mijn pakket bezorgd?<br>Alle bezorgingen worden standaard door PostNL van<br>maandag t/m zaterdag tussen 8.00 en 21.30 uur aan                                                |
| Bezorgadres:<br>Daalwijk 10 b<br>1102 AA AMSTERDAM<br>Kies ander adres <b>&gt;</b> |                |                      |               | huis bezorgd.<br>Hoe word ik geïnformeerd?<br>Indien uw e-mailadres of 06-nummer bij ons bekend is,<br>ontvangt u de avond van tevoren een e-mail of SMS hoe<br>laat de bezorger langskomt. |
| Selecteer uw afleverdatum<br>U kunt kiezen uit de volgende dagen                   |                |                      |               | <u>Toon alle vragen</u>                                                                                                    |
| Zaterdag 21 maart 2020                                                             | 0              |                      |               |                                                                                                    |
| O Dinsdag 24 maart 2020                                                            |                |                      |               |                                                                                                    |
| O Woensdag 25 maart 20                                                             | 20             |                      |               |                                                                                                    |
| O Donderdag 26 maart 20                                                            | 020            |                      |               |                                                                                                    |
| 🔿 Vrijdag 27 maart 2020                                                            |                |                      |               |                                                                                                    |
| <b>Zaterdag</b> 28 maart 2020                                                      | 0              |                      |               |                                                                                                    |
| Verder >                                                                           |                |                      |               |                                                                                                    |

#### Stap 2

Controleer of de persoonsgegevens die wij van u hebben correct zijn en geef eventueel via het opmerkingenveld aan welke extra producten u wilt bestellen die u niet kon vinden. Gebruik hiervoor artikelnummers of de artikelnaam.

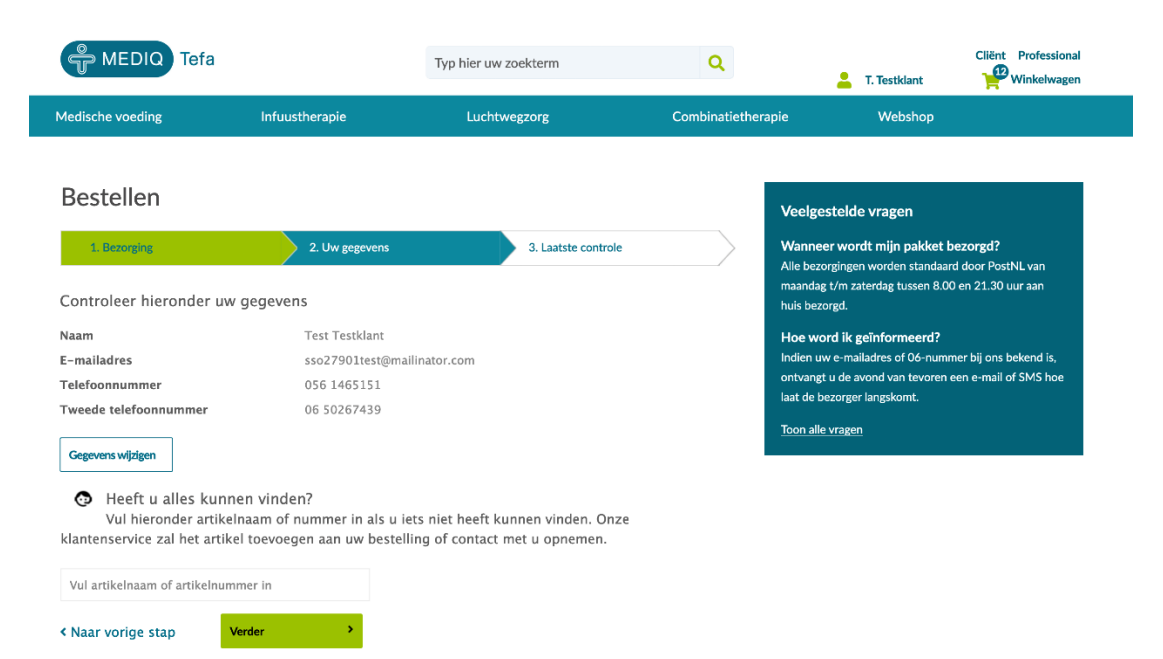

#### Stap 3

De laatste controle geeft u de kans te kijken of u alles heeft. Klopt het helemaal? Klik dan op 'Plaats bestelling'.

| MEDIQ Tefa                                               | 3                                                 | Typ hier uw zoektern | n                        | Q                   | 💄 T. Testklant                                                                                         | Cliënt Professional                             |
|----------------------------------------------------------|---------------------------------------------------|----------------------|--------------------------|---------------------|----------------------------------------------------------------------------------------------------|-------------------------------------------------|
| Medische voeding                                         | Infuustherapie                                    | Luchtwegzorg         | Со                       | mbinatietherapie    | Webshop                                                                                                |                                                 |
| Bestellen                                                | 2 the second                                      | 214                  | atrto controlo           | Ve                  | elgestelde vragen                                                                                      | ezorad?                                         |
| Uw bestelling                                            | a on pigerin                                      | 0.10                 |                          | Alle<br>maa<br>huis | bezorgingen worden standaan<br>andag t/m zaterdag tussen 8.00<br>s bezorgd.<br>e word ik geïnformeerd? | d door PostNL van<br>9 en 21.30 uur aan         |
| ACCU-CHEK FASTCI                                         | Aantal<br>LIX LANCETTE<br>11x                     |                      | <b>Kosten</b><br>vergoed | Indi<br>ont<br>Iaat | ien uw e-mailadres of 06-numn<br>vangt u de avond van tevoren e<br>de bezorger langskomt.              | ner bij ons bekend is,<br>een e-mail of SMS hoe |
| ACCU-CHEK AVIVA                                          | TESTSTRIPS 1x                                     |                      | vergoed                  | Too                 | n alle vragen                                                                                          |                                                 |
| Totaal door u zelf te b                                  | oetalen                                           |                      | € 0,00                   |                     |                                                                                                    |                                                 |
| Levering<br>Afleverdatum Zaterda<br>Afleveradres Daalwij | g 21 maart 2020<br>k 10 b, 1102 AA, AMSTERDAM, NL |                      |                          |                     |                                                                                                    |                                                 |
|                                                          | < Na                                              | ar vorige stap       | Plaats bestelling        | <b>,</b>            |                                                                                                    |                                                 |

### Bevestiging

U krijgt in beeld een bevestiging van uw bestelling, die u ook in uw e-mail ontvangt. Uw bestelling is geplaatst.

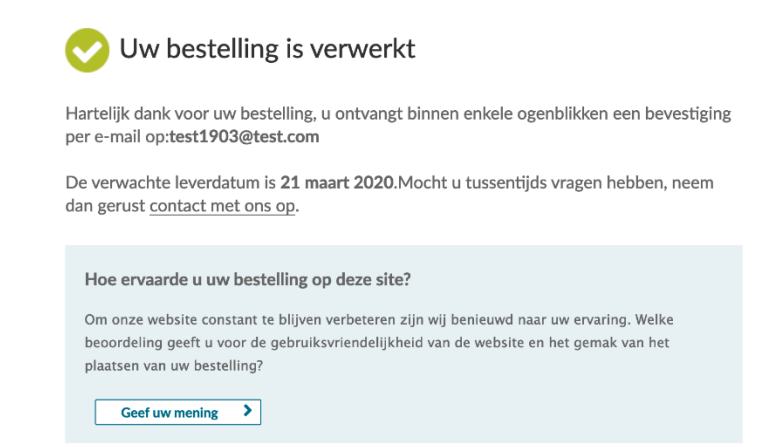